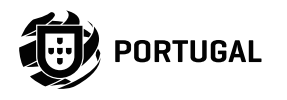

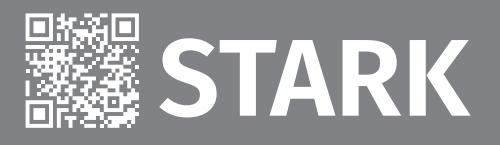

# **USER'S AND INSTALLER'S MANUAL** Ø Ø 0 line® Mol tor PROFESSIO NAL

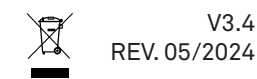

# **00. CONTENT**

#### INDEX

| 01. SAFETY INSTRUCTIONS                              |     |
|------------------------------------------------------|-----|
| STANDARDS TO FOLLOW                                  | 1B  |
| 02. AUTOMATION                                       |     |
| TECHNICAL SPECIFICATIONS                             | 4A  |
| DIMENSIONS                                           | 4B  |
| KIT COMPONENTS                                       | 4B  |
| 03. INSTALLATION                                     |     |
| INSTALLATION MAP                                     | 5   |
| UNLOCK MOTOR                                         | 6A  |
| FOUNDATION                                           | 6B  |
| MOTOR INSTALLATION                                   | 7   |
| INSTALLATION OF STEEL GEAR RACK                      | 8   |
| INSTALLATION OF THE LIMIT SWITCHES                   | 9   |
| Ω4 ΜΔΙΝΤΕΝΔΝCΕ                                       |     |
| MAINTENANCE                                          | 10  |
|                                                      |     |
| US. ELECTRONICS                                      |     |
|                                                      | IIA |
|                                                      | IIB |
|                                                      | 12A |
| CONNECTORS                                           | 12B |
| 06. CONNECTIONS SCHEME                               |     |
| FREQUENCY INVERTER CONNECTION                        | 13  |
| MR13 RECEIVER CONNECTION                             | 14  |
| ACCESSORIES CONNECTION                               | 15  |
| 07. PROGRAMMING                                      |     |
| DIGITAL NUMERIC KEYBOARD                             | 16A |
| MENU NAVIGATION                                      | 16B |
| LOCK/UNLOCK KEYBOARD                                 | 17A |
| MENU 04 ACCESS                                       | 17B |
| MENU 04                                              | 18A |
| LED DISPLAY MESSAGES                                 | 19A |
| FINAL CONSUMERS/SPECIALIZED TECHNICIANS INSTRUCTIONS | 19B |
| FUNCTION TEST                                        | 20A |
| MR13 RECEIVER                                        | 21A |
| MX13 EMITTER (OPCIONAL)                              | 21B |

# **01. SAFETY INSTRUCTIONS**

| C€   | This product is certified in accordance with European Community (EC) safety standards.                                                                                                    |
|------|----------------------------------------------------------------------------------------------------|
| RoHS | This product complies with Directive 2011/65/EU of the European<br>Parliament and of the Council, of 8 June 2011, on the restriction<br>of the use of certain hazardous substances in electrical and<br>electronic equipment and with Delegated Directive (EU) 2015/863<br>from Commission.                                                                                                    |
|      | (Applicable in countries with recycling systems). This marking on<br>the product or literature indicates that the product and electronic<br>accessories (eg. Charger, USB cable, electronic material, controls,<br>etc.) should not be disposed of as other household waste at the<br>end of its useful life. To avoid possible harm to the environment<br>or human health resulting from the uncontrolled disposal<br>of waste, separate these items from other types of waste and<br>recycle them responsibly to promote the sustainable reuse<br>of material resources. Home users should contact the dealer<br>where they purchased this product or the National Environment<br>Agency for details on where and how they can take these items<br>for environmentally safe recycling. Business users should contact<br>their vendor and check the terms and conditions of the purchase<br>agreement. This product and its electronic accessories should<br>not be mixed with other commercial waste. |
| X    | This marking indicates that batteries should not be discarded like<br>other household waste at the end of their useful life. Batteries<br>must be delivered to selective collection points for recycling.                                                                                                    |
| ~    | The different types of packaging (cardboard, plastic, etc.) must be subject to selective collection for recycling. Separate packaging and recycle it responsibly.                                                                                                    |
| *    | This marking indicates that the product and electronic accessories<br>(eg. charger, USB cable, electronic material, controls, etc.) are<br>susceptible to electric shock by direct or indirect contact with<br>electricity. Be cautious when handling the product and observe<br>all safety procedures in this manual.                                                                                                    |

**Motorline**<sup>®</sup>

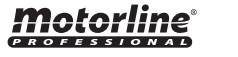

EN <sup>1B</sup>

### **GENERAL WARNINGS**

- •This manual contains very important safety and usage information. Read all instructions carefully before beginning the installation/ usage procedures and keep this manual in a safe place that it can be consulted whenever necessary.
- •This product is intended for use only as described in this manual. Any other enforcement or operation that is not mentioned is expressly prohibited, as it may damage the product and put people at risk causing serious injuries.
- This manual is intended firstly for specialized technicians, and does not invalidate the user's responsibility to read the "User Norms" section in order to ensure the correct functioning of the product.
- The installation and repair of this product may be done by qualified and specialized technicians, to assure every procedure are carried out in accordance with applicable rules and norms. Nonprofessional and inexperienced users are expressly prohibited of taking any action, unless explicitly requested by specialized technicians to do so.
- Installations must be frequently inspected for unbalance and the wear signals of the cables, springs, hinges, wheels, supports and other mechanical assembly parts.
- Do not use the product if it is necessary repair or adjustment is required.
- When performing maintenance, cleaning and replacement of parts, the product must be disconnected from power supply. Also including any operation that requires opening the product cover.
- The use, cleaning and maintenance of this product may be carried out by any persons aged eight years old and over and persons whose physical, sensorial or mental capacities are lower, or by persons without any knowledge of the product, provided that these are supervision and instructions given by persons with experienced in terms of usage of the product in a safe manner and who understands the risks and dangers involved.

- Children shouldn't play with the product or opening devices to avoid the motorized door or gate from being triggered involuntarily.
- If the power cable is damaged, it must be replaced by the manufacturer, after-sales service or similarly qualified personnel to avoid danger.
- •The device must be disconnected from the electrical network when removing the battery.
- Ensure that blocking is avoided between the actuated part and its fixed parts due to the opening movement of the actuated part.

### WARNINGS FOR TECHNICIANS

- Before beginning the installation procedures, make sure that you have all the devices and materials necessary to complete the installation of the product.
- You should note your Protection Index (IP) and operating temperature to ensure that is suitable for the installation site.
- Provide the manual of the product to the user and let them know how to handle it in an emergency.
- If the automatism is installed on a gate with a pedestrian door, a door locking mechanism must be installed while the gate is in motion.
- Do not install the product "upside down" or supported by elements do not support its weight. If necessary, add brackets at strategic points to ensure the safety of the automatism.
- Do not install the product in explosive site.
- Safety devices must protect the possible crushing, cutting, transport and danger areas of the motorized door or gate.
- Verify that the elements to be automated (gates, door, windows, blinds, etc.) are in perfect function, aligned and level. Also verify if the necessary mechanical stops are in the appropriate places.
- •The control board must be installed on a safe place of any fluid (rain, moisture, etc.), dust and pests.
- You must route the various electrical cables through protective tubes, to protect them against mechanical exertions, essentially on

### **01. SAFETY INSTRUCTIONS**

the power supply cable. Please note that all the cables must enter the control board from the bottom.

- If the automatism is to be installed at a height of more than 2,5m from the ground or other level of access, the minimum safety and health requirements for the use of work equipment workers at the work of Directive 2009/104/CE of European Parliament and of the Council of 16 September 2009.
- Attach the permanent label for the manual release as close as possible to the release mechanism.
- Disconnect means, such as a switch or circuit breaker on the electrical panel, must be provided on the product's fixed power supply leads in accordance with the installation rules.
- If the product to be installed requires power supply of 230Vac or 110Vac, ensure that connection is to an electrical panel with ground connection.
- •The product is only powered by low voltage satefy with control board (only at 24V motors).
- Parts/products weighing more than 20 kg must be handled with special care due to the risk of injury. It is recommended to use suitable auxiliary systems for moving or lifting heavy objects.
- Pay special attention to the danger of falling objects or uncontrolled movement of doors/gates during the installation or operation of this product.

### WARNINGS FOR USERS

- Keep this manual in a safe place to be consulted whenever necessary.
- If the product has contact with fluids without being prepared, it must immediately disconnect from the power supply to avoid short circuits, and consult a specialized technician.
- Ensure that technician has provided you the product manual and informed you how to handle the product in an emergency.
- If the system requires any repair or modification, unlock the automatism, turn off the power and do not use it until all safety

conditions have been met.

- In the event of tripping of circuits breakers of fuse failure, locate the malfunction and solve it before resetting the circuit breaker or replacing the fuse. If the malfunction is not repairable by consult this manual, contact a technician.
- Keep the operation area of the motorized gate free while the gate in in motion, and do not create strength to the gate movement.
- Do not perform any operation on mechanical elements or hinges if the product is in motion.

### RESPONSABILITY

• Supplier disclaims any liability if:

- Product failure or deformation result from improper installation use or maintenance!
- Safety norms are not followed in the installation, use and maintenance of the product.
- Instructions in this manual are not followed.
- Damaged is caused by unauthorized modifications
- In these cases, the warranty is voided.

### MOTORLINE ELECTROCELOS SA.

Travessa do Sobreiro, nº29 4755-474 Rio Côvo (Santa Eugénia) Barcelos, Portugal

### SYMBOLS LEGEND:

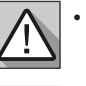

Important safety notices

• Useful information

Programming information

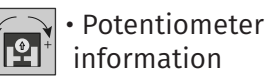

.

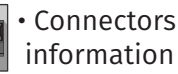

Buttons information

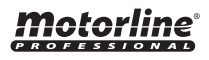

### **02. AUTOMATION**

### **TECHNICAL SPECIFICATIONS**

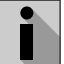

Stark is designed to automate high weight sliding gates(max 8000kg) and is provided with a control board with frequency inverter, allowing better management and control over the motor.

To identify the different phases of operation, STARK is provided with two LED RGB:

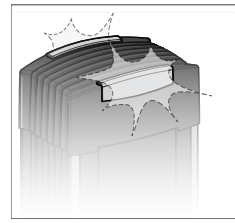

By opening course: Flashing light turn flashing GREEN light

By the pause time while open: Flashing light turn BLUE light

By closing course: Flashing light turn flashing RED light

#### General advantages of automation:

- Opening and closing speed control as well as opening and closing slowdown speed
- Partial opening
- Human presence
- Flashing light output
- Photocell and safety edge inputs
- Emergency stop
- Acceleration and deceleration ramp control
- Automatic closing

Automation technical specifications:

|                               | STARK4000     | STARK6000     | STARK8000     |
|-------------------------------|---------------|---------------|---------------|
| • Power Supply                | 230Vac/50Hz   | 230Vac/50Hz   | 230Vac/50Hz   |
| • Power                       | 750W          | 1100W         | 1500W         |
| • Current                     | 4A            | 6A            | 8A            |
| Working temperature           | -20°C a +70°C | -20°C a +70°C | -20°C a +70°C |
| • Speed                       | 0.18m/s       | 0.18m/s       | 0.12m/s       |
| Maximum weight of gate        | 4000 kg       | 6000 kg       | 8000 kg       |
| Protection class              | IP54          | IP54          | IP54          |
| • Force (50Hz frequency)      | 115 Nm        | 180 Nm        | 290 Nm        |
| Maximum force applied to gate | 450kg         | 525kg         | 600kg         |
| Working frequency             | 75%           | 75%           | 75%           |
| • Accessory power supply      | 24Vdc/200mA   | 24Vdc/200mA   | 24Vdc/200mA   |

# Motorline

4A EN

### 02. AUTOMATION

#### DIMENSIONS

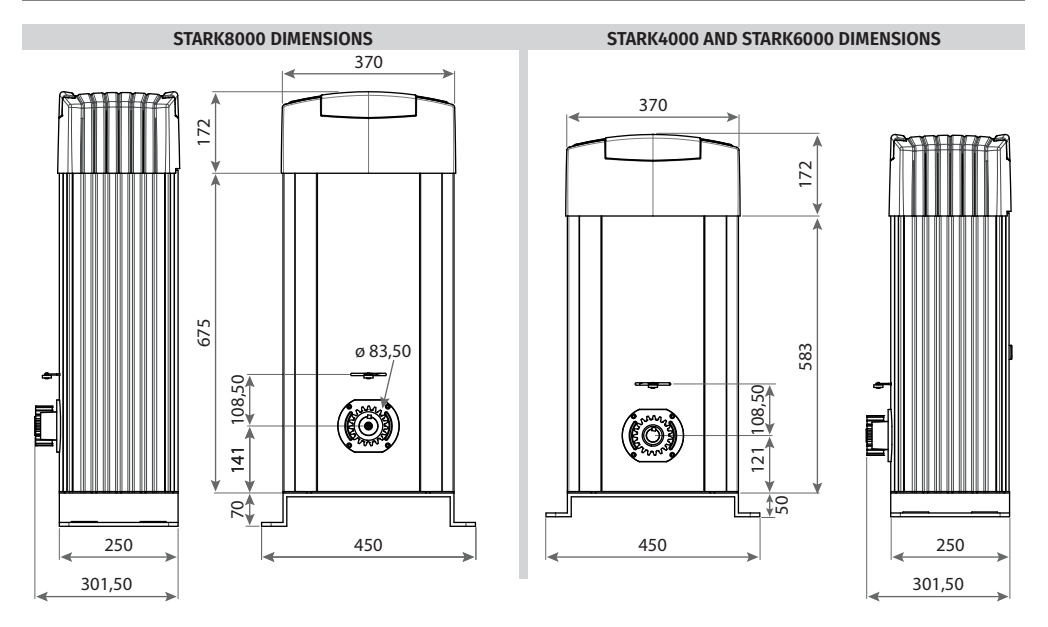

### **KIT COMPONENTS**

You should check if the following items are in the automation kit before you start the installation.

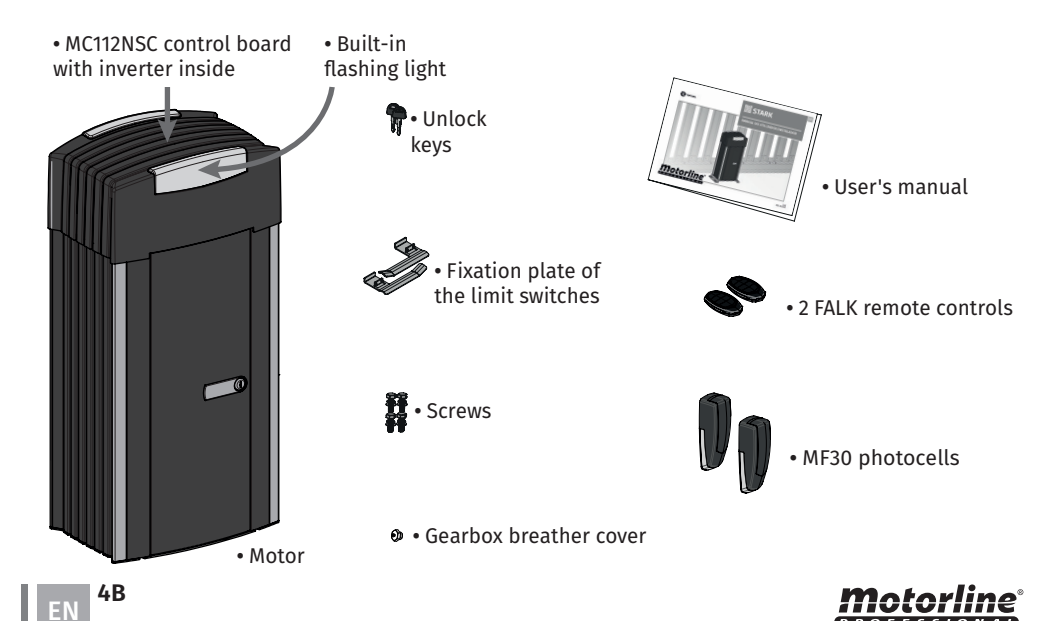

#### INSTALLATION MAP

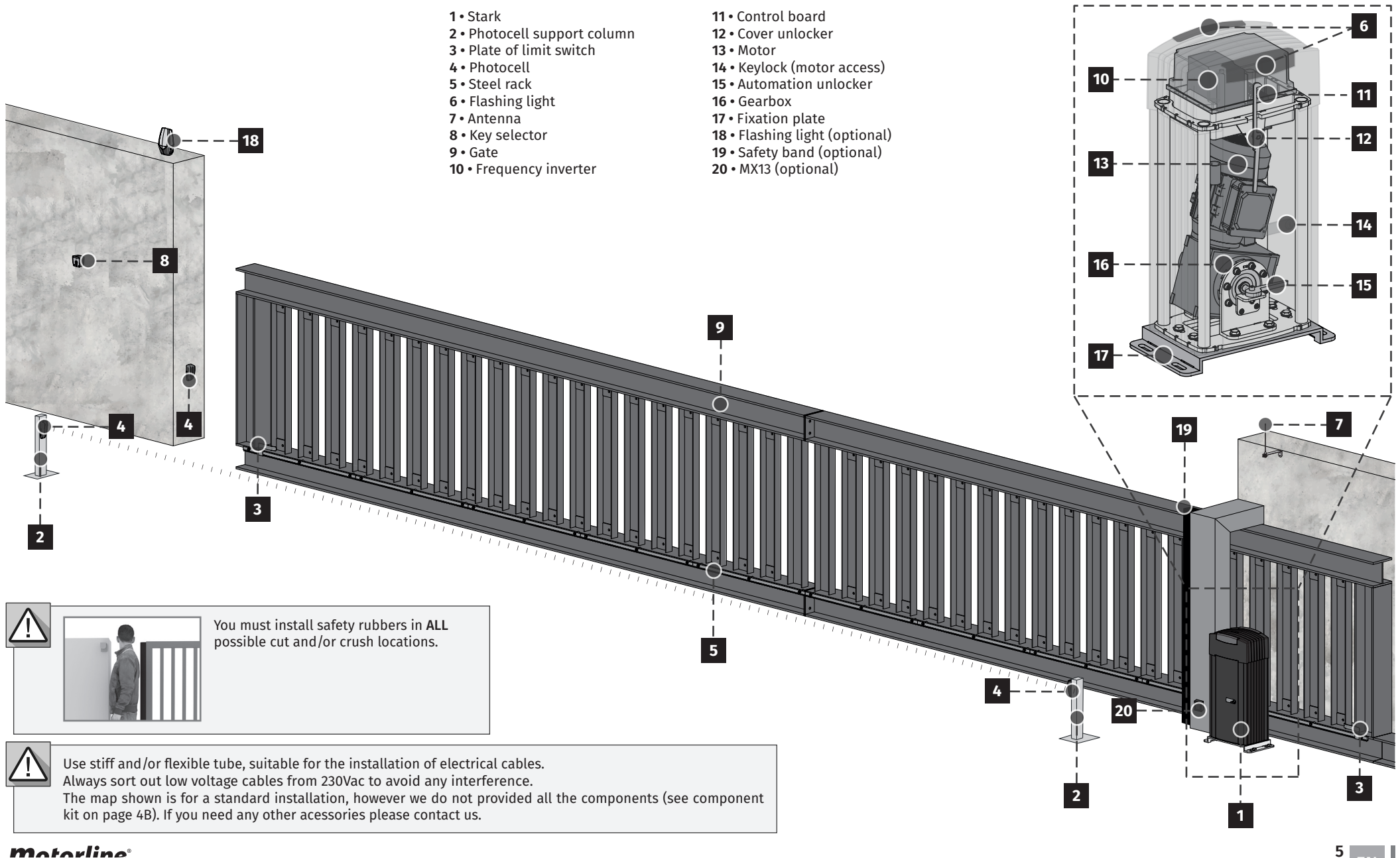

### **Motorline**

### UNLOCK MOTOR

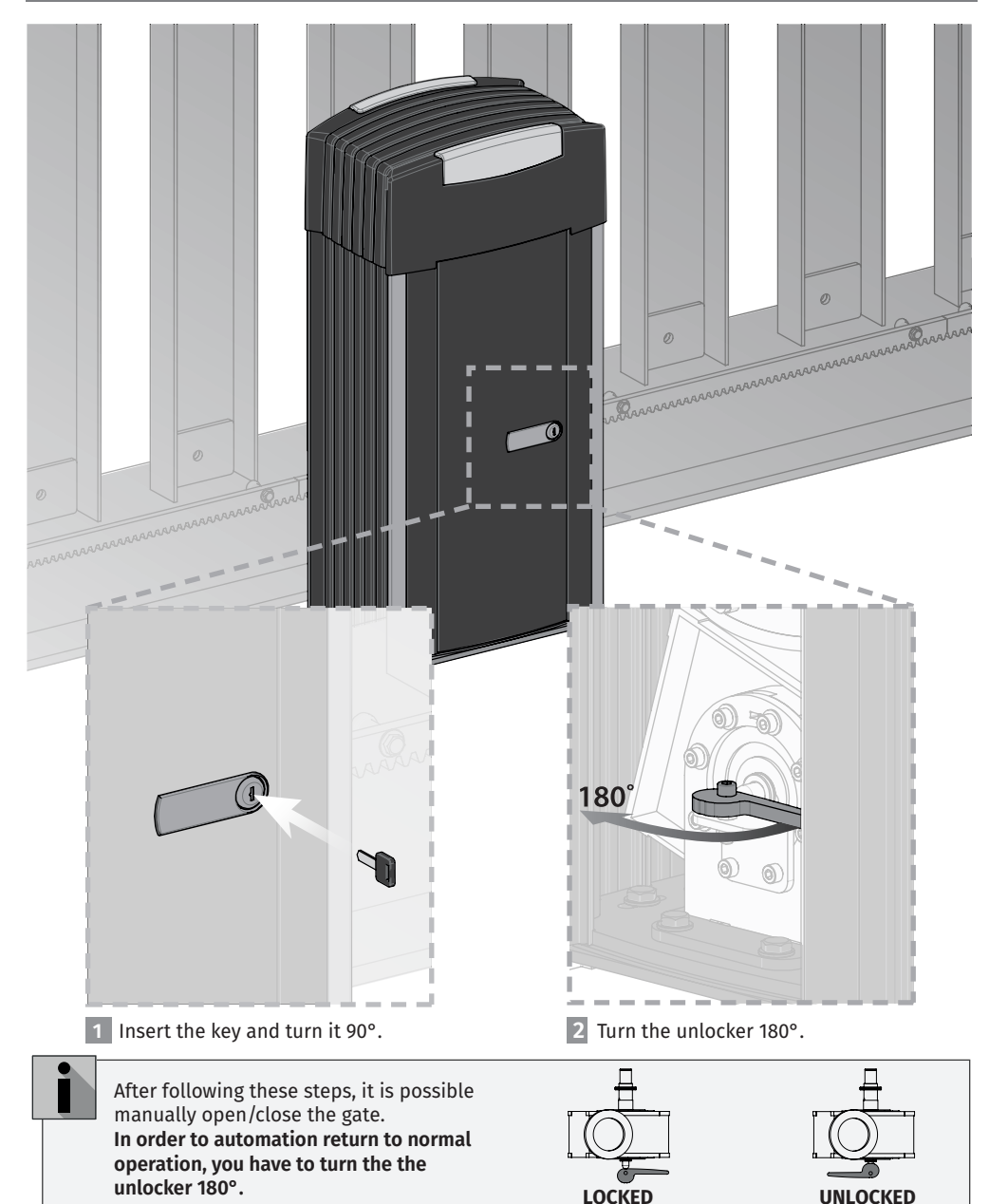

### **03. INSTALLATION**

#### FOUNDATION

#### CREATE FOUNDATION

1 Make a hole in the ground by 400x700mm and 500mm by deep.

2 Fill the hole with fresh concrete and smoothe the top part.

3 The fixation plate should be applied in the concrete while it is still freash (see page 7).

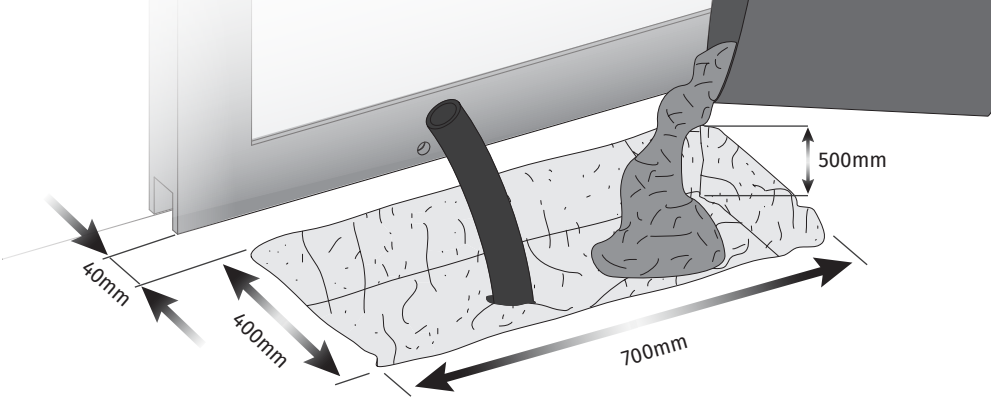

#### EXISTING FOUNDATION

In case there is already a foundation, proceed the installation (see page 7).

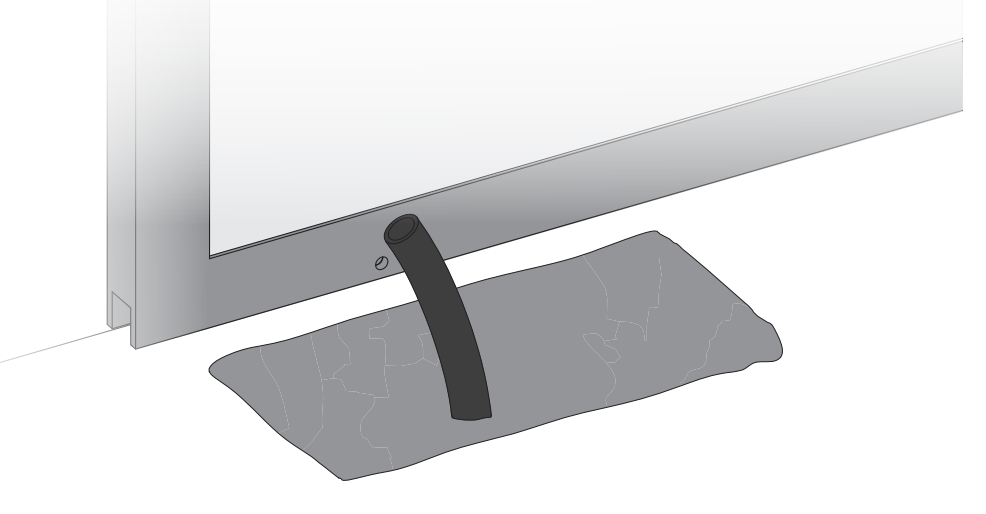

6A

EN

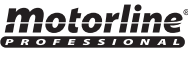

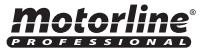

#### **MOTOR INSTALLATION**

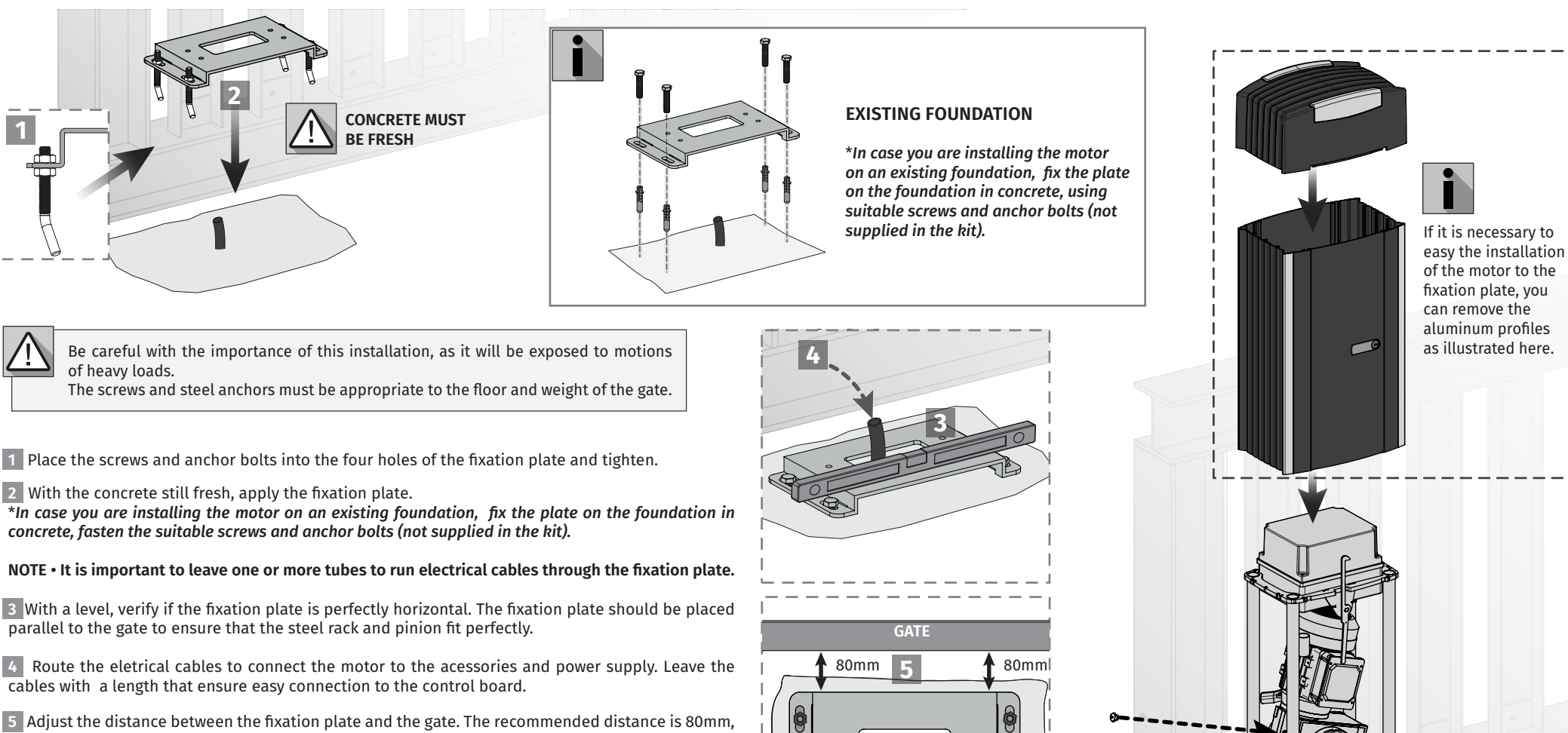

**5** Adjust the distance between the fixation plate and the gate. The recommended distance is 80mm, considering that the screws are centered with the fixation plate holes, allowing adjustment (if necessary).

6 Place the motor in the fixation plate, leaving it centered and tighten the screws.

7 Replace the screw for with gearbox breather cover (supplied on the kit).

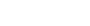

0

0

7

#### **INSTALLATION OF STEEL GEAR RACK**

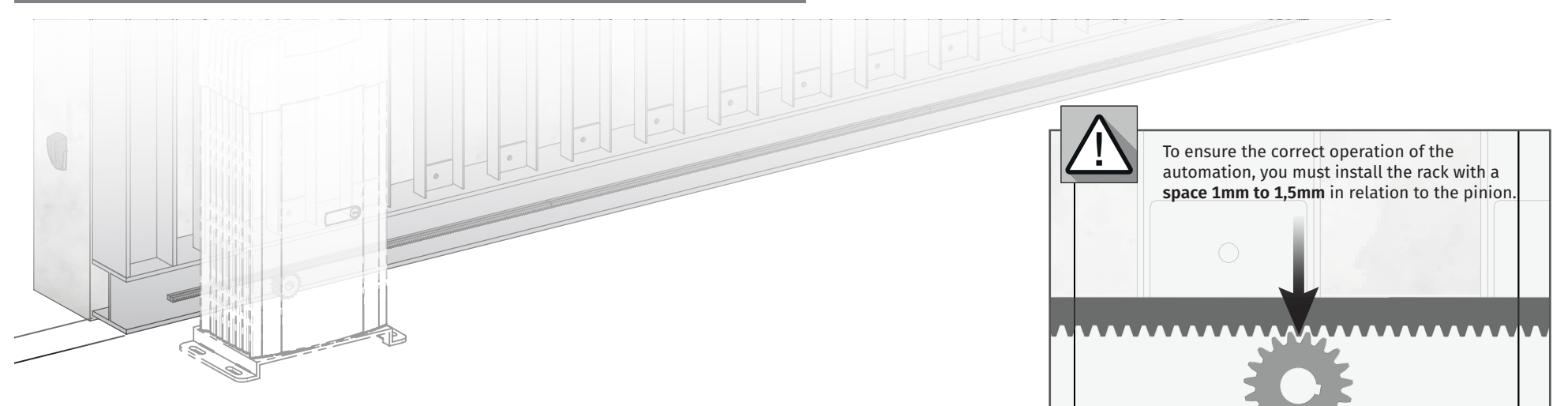

#### Put the gate open and unlock the motor (page 6A). Fix the steel rack with suitable supports for installation.

1 Place a piece of rack on top of the pinion and fix it to the gate. **NOTE** • Level it horizontally with a level, before fixing.

2 Close the gate a bit until it is possible to apply another piece of rack on the pinion, and fix it to the gate.

**3** To synchronize the teeth with the piece already installed, use na additional piece of rack (A) and place it under the union of the other two, holding them with clamps (B).

4 Open the gate to support the point of the new piece of rack on top of the pinion and weld the spacer.

**5** Remove the piece of auxiliary rack and open the gate until the other end of the rack stands on top of the pinion. Weld the spacer.

6 Repeat the previous steps for each meter of the rack you need install.

7 Manually, test the movement of the gate with all racks installed and in case of finding some friction between the rack and pinion, adjust the rack.

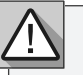

During the course of the gate, all elements of the rack must be mesh properly with the pinion! Do not welded the spacers to the rack!

Do not use mass or other types of lubrificant between rack and pinion, because can damage the automation!

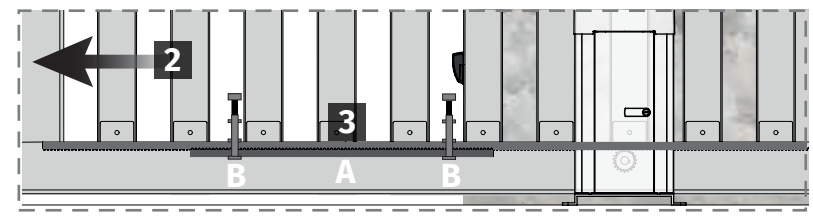

Motorline

#### **INSTALLATION OF THE LIMIT SWITCHES**

1 Place the opening limit switch plate in the rack so that it can trigger the limit switch before the gate gets to opening stopper by 20 to 30mm.

2 Fix the opening limit switch plate to the rack with the screws supplied in the kit.

3 Move the gate to the closed position and repeat steps 1 and 2 to fix the closing limit switch plate to the rack.

 $\triangle$ 

The limit switch must be tuned for the gate stop before it hits the opening and closing stoppers. Manually, test the activation of the limit switches with the gate unlocked, before you connect it to the electric power, in order to prevent problems due to bad installation. Check the illustrations to identify the correct installation of limit switch plates.

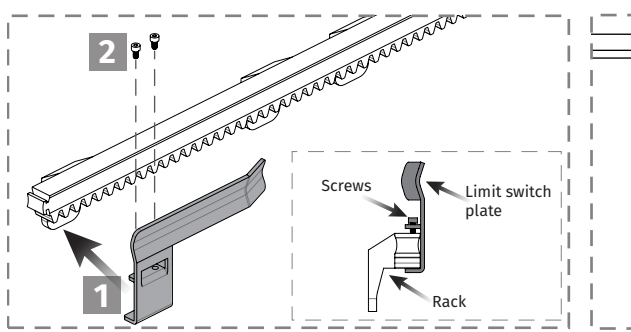

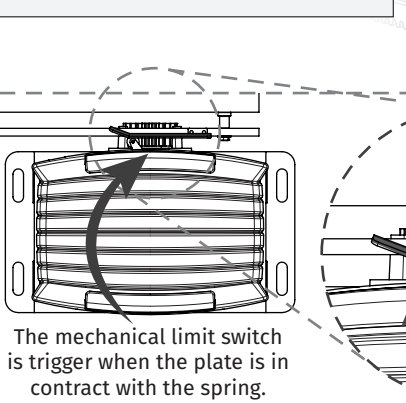

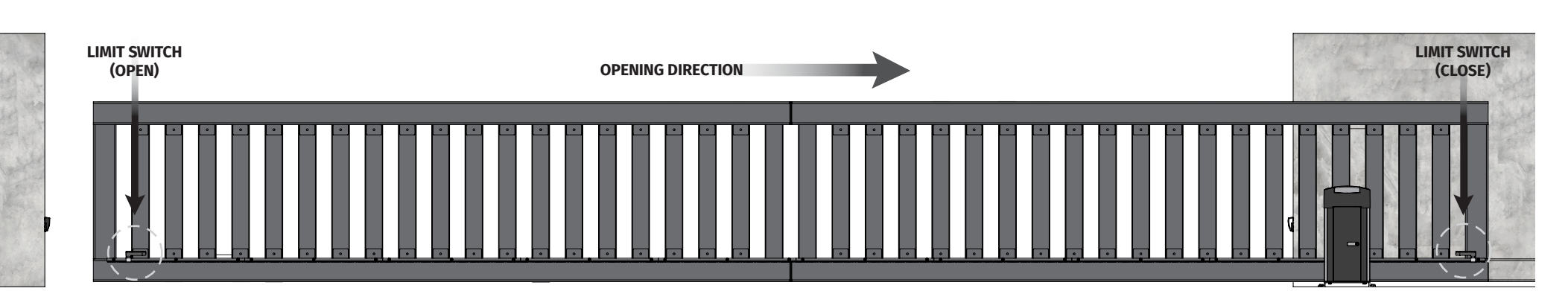

0

3

### **Motorline**

9

### **04. MAINTENANCE**

#### MAINTENANCE

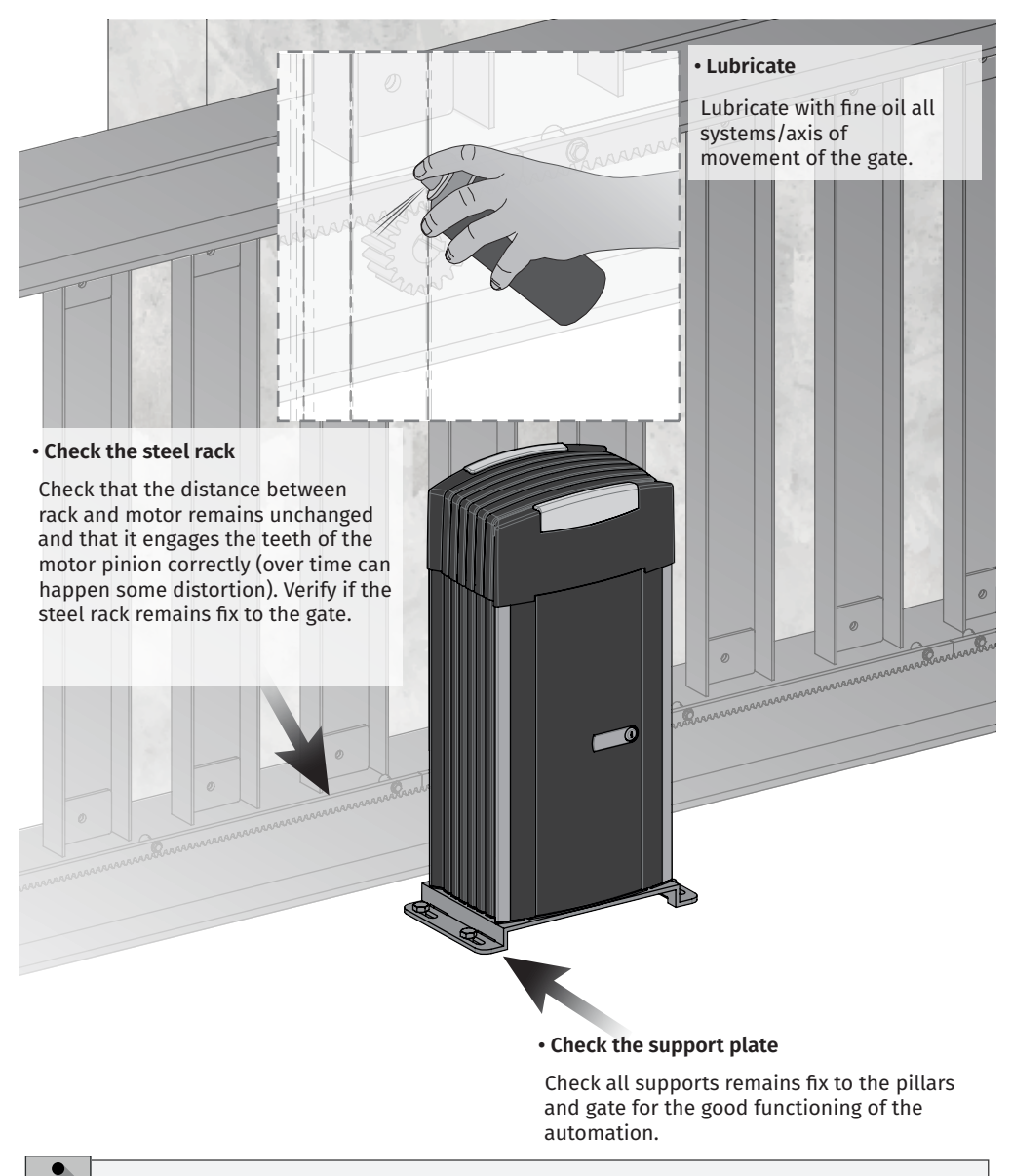

The maintenance measures must be made every 6 monthns to maintain the good functioning of the automation.

### **Motorline**

### **05. ELECTRONICS**

#### **ELECTRONICS ACCESS**

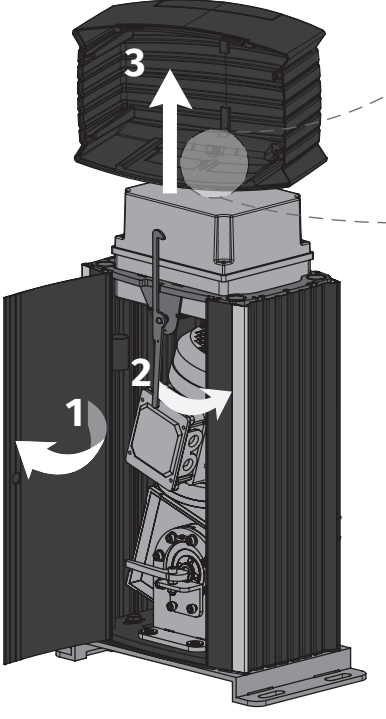

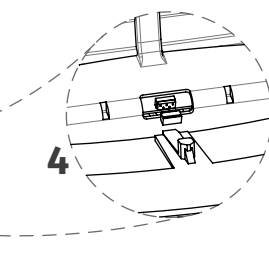

#### 1 • Open door

Insert the key and open the door (page 6A).

#### 2 • Turn cover brake

Turn the cover brake to the right side (if you are in front to the motor).

#### 3 • Lift up the cover

Lift up the cover with caution.

#### 4 • Disconnect power supply

Disconnect the cable that connects the control board to LEDs, so you can put down the cover.

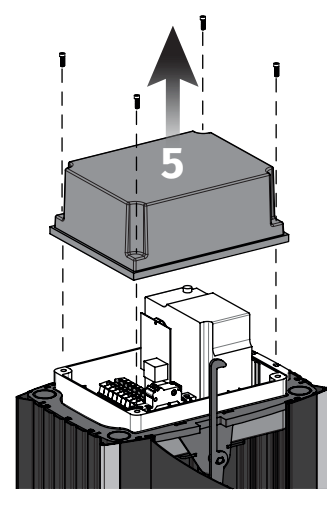

#### 5 • Remove electronic cover

Unscrew the 4 screws and remove the electronic components protection cover. The process is now complete.

# **05. ELECTRONICS**

#### **GENERAL INFORMATION**

- STARK 4000 and 8000 are provided with control board capable of function with motors until 1500W.
- It owns a frequency inverter to perform soft starts and stops, which makes the product reliable and longer durability.
- It is possible to adjust the opening/closing speed and adjust the slowdown speed, both in opening and closing.
- The display on the control unit allows intuitive navigation through the menus and parameters, also an easy configuration.
- It is possible to see the count of cycles made by the gate (opening and closing course complete means 1 cycle).
- The control board is capable of receiving ROLLING CODE remote controls signal through the MR13 receiver, as well as connecting obstacle detection kits through the MX13 emitter.

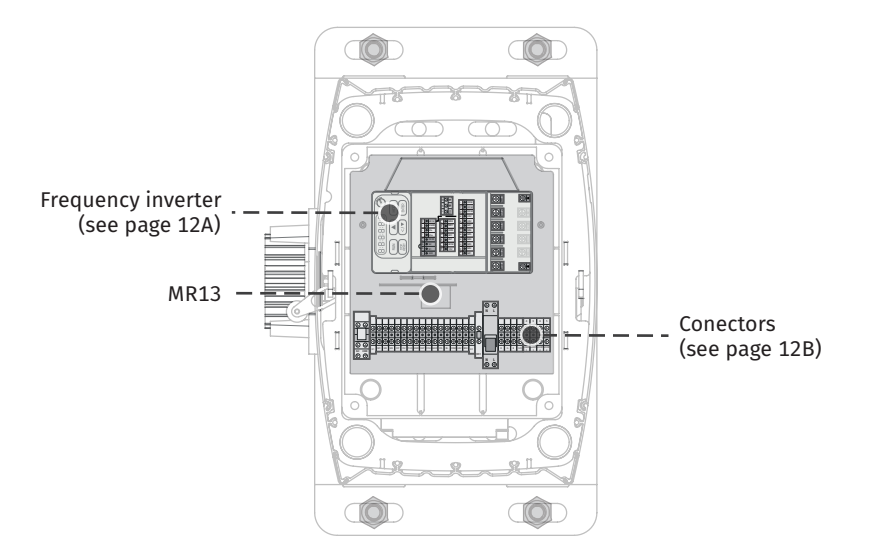

**Motorline**<sup>®</sup>

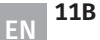

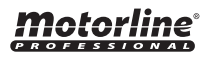

# **05. ELECTRONICS**

### **FREQUENCY INVERTER**

In the following panel are all inputs and outputs of the fresquency inverter.

|      | RUN MODE<br>RESET                                     |
|------|-------------------------------------------------------|
| 7    | $\begin{array}{c ccccccccccccccccccccccccccccccccccc$ |
| R/L1 |                                                       |
|      |                                                       |

| 24V • STOP Common<br>S1 • STOP Button<br>S2 • STOP Button<br>DCM • Without use                                                                                                    |
|----------------------------------------------------------------------------------------------------|
| SG+ • Without use<br>SG- • Without use<br>SGND • Without use<br>MCM • Voltage input for outputs M01                                                                                                    |
| 10V • Without use<br>ACM • Without use<br>AVI • Without use<br>ACI • Without use<br>AFM • Without use<br>MO1 • Pulse output for MR13 and LED light control                                                                                                    |
| <ul> <li>MI1 • Opening Button (sequential)</li> <li>MI2 • Close Button/pedestrian</li> <li>MI3 • Open limit switch</li> <li>MI4 • Close limit switch</li> <li>MI5 • Photocells</li> <li>MI6 • Safety edge</li> <li>MI7 • Encoder input</li> <li>24V • Photocell and Radar output (24Vdc 3W)</li> <li>24V • Photocell and Radar output (24Vdc 3W)</li> <li>DCM • 24Vdc 3W Negative</li> <li>DCM • 24Vdc 3W Negative</li> <li>DFM • Without use</li> </ul> |
| RA • NO Relay output for flashing light<br>RB • Without use                                                                                                    |

**RC** • Relay Common for flashing light

**R/L1** • Power Supply 230Vac **S/L2** • Power Supply 230Vac

**U/T1** • Motor output - Phase 1 **V/T2** • Motor output - Phase 2 W/T3 · Motor output - Phase 3 T/L3 • Without use

#### ↓ • Ground wire

**DC-** • Without use

**DC+/+1** • Without use

+2/B1 · Braking Resistor Wire

**B2** • Braking Resistor Wire • Ground wire

#### $\odot$ lacksquarelacksquareigodol $\bigcirc$ 0

M2

0 0 0

 $\odot$ 

**CONNECTORS** 

**05. ELECTRONICS** 

In the following panel are all inputs and outputs of connectors.

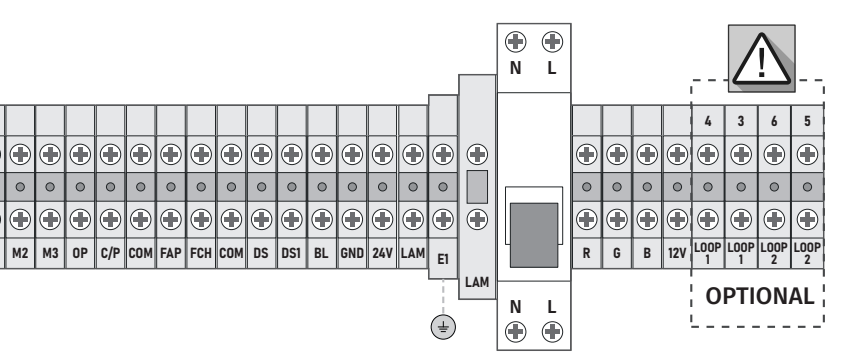

#### E1 • Ground

0

 $\odot$  $\mathbf{\bullet}$ 

E1

(±)

| <ul> <li>M1 • Motor output - Phase 1</li> <li>M2 • Motor output - Phase 2</li> <li>M3 • Motor output - Phase 3</li> <li>OP • Opening Button (sequential)</li> <li>C/P • Closing/pedestrian button</li> <li>COM • Commom input (limit switch or start)</li> <li>FAP • Open limit switch</li> <li>FCH • Close limit switch</li> <li>COM • Commom input (limit switch or start)</li> <li>DS • Photocells input (only works when opening)</li> <li>DS1 • Safety edge input (only works when closing)</li> <li>BL • STOP/Push button input</li> <li>GND • 24Vdc Negative</li> <li>24V • Photocell and Radar output (24Vdc 3W)</li> <li>LAM • Fuse output for flashing light (fuse 2A 500W, 230V)</li> <li>LAM • Neutral</li> </ul> |                                                                                                    |       |  |  |
|----------------------------------------------------------------------------------------------------|----------------------------------------------------------------------------------------------------|-------|--|--|
|                                                                                                    | E1 · Ground                                                                                                    |       |  |  |
|                                                                                                    | N • Power Supply 230Vac<br>L • Power Supply 230Vac                                                                                     |       |  |  |
|                                                                                                    | <ul> <li>R • Red LED output</li> <li>G • Green LED output</li> <li>B • Blue LED output</li> <li>12V • Power Supply 12Vdc 2V</li> </ul> | V LED |  |  |
|                                                                                                    | LOOP1 • LOOP1 Magnetic loop LOOP2 • LOOP2 Magnetic loop OPTIONAL                                                                       |       |  |  |

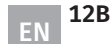

LOOP2 · LOOP2 Magnetic loop

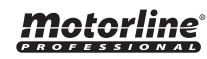

### **06. CONNECTIONS SCHEME**

### FREQUENCY INVERTER CONNECTION

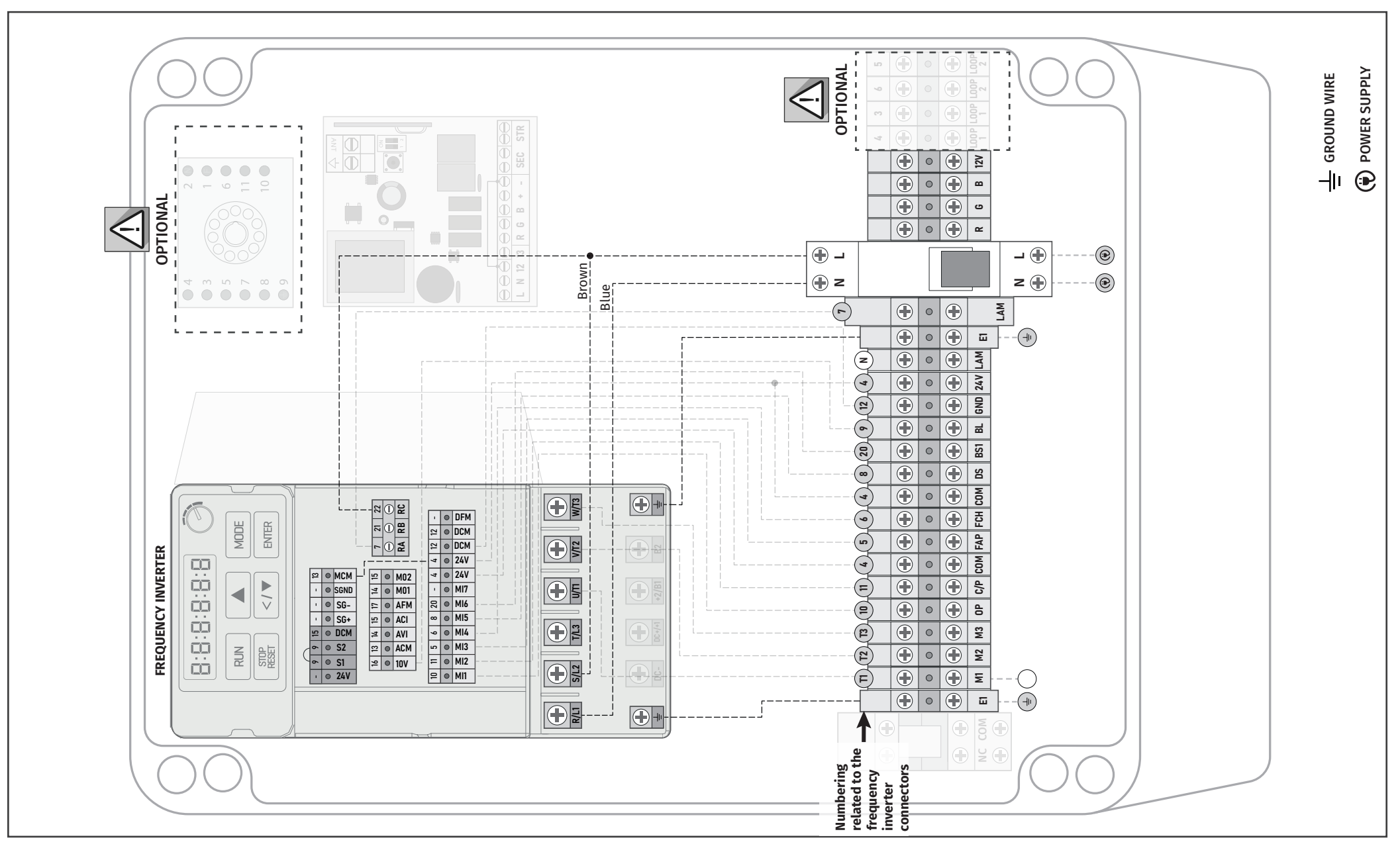

### **06. CONNECTIONS SCHEME**

### MR13 RECEIVER CONNECTION

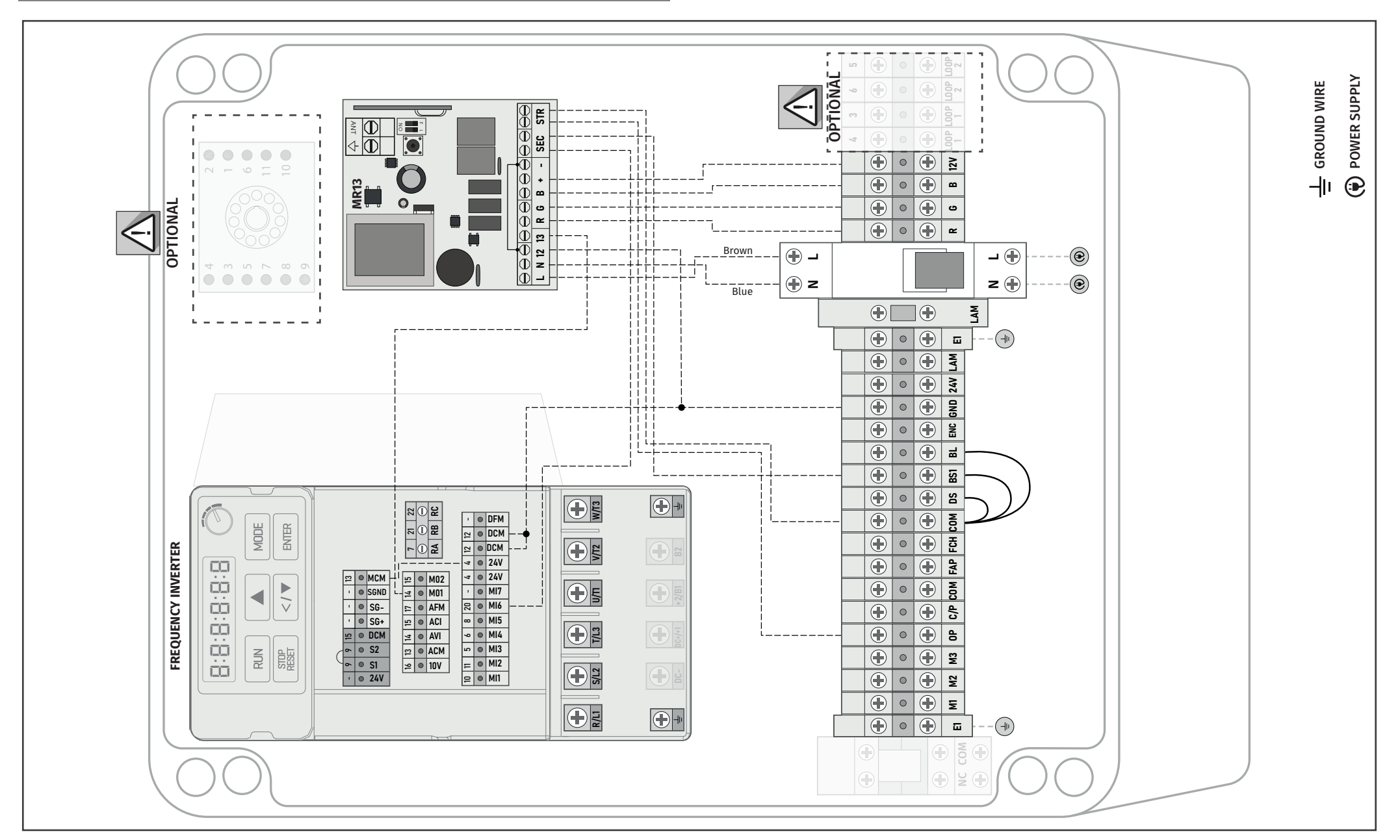

### **Motorline**<sup>®</sup>

### **06. CONNECTIONS SCHEME**

### ACCESSORIES CONNECTION

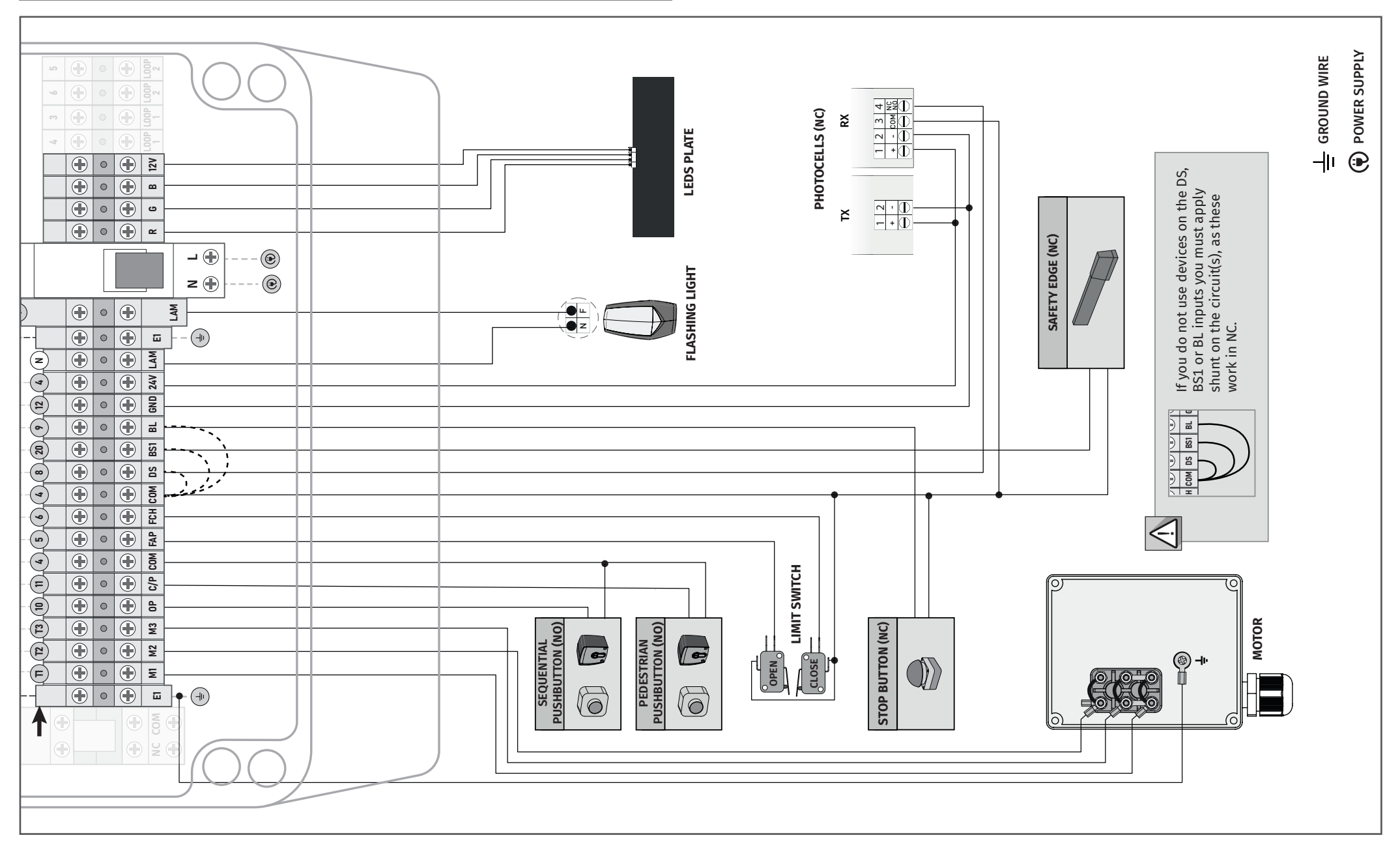

**Motorline**<sup>®</sup>

# 07. PROGRAMMING

#### **DIGITAL NUMERIC KEYBOARD**

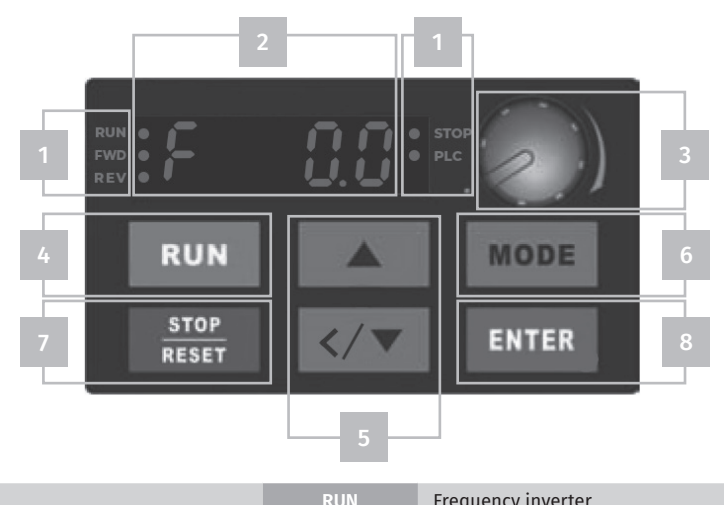

|   |                                                                                                    |               | inequency interter                   |
|---|----------------------------------------------------------------------------------------------------|---------------|--------------------------------------|
|   | FWD                                                                                                    | Up movement   |                                      |
|   | Status Display<br>1 Displays the current status of control                                                        | REV           | Down movement                        |
| 1 |                                                                                                    | STOP FLASHING | Stand by                             |
|   | board                                                                                                    | STOP OFF      | STOP is active or the gate is moving |
|   |                                                                                                    | PLC           | The automatism is function           |
| 2 | LED Display<br>Indicates frequency, voltage, current, user-defined units, etc                                     |               | etc                                  |
| 5 | <b>UP and DOWN Arrows</b><br>Allow define the number of parameters and change the numeric data for main frequency |               |                                      |
| 6 | MODE<br>Change in different views                                                                                 |               |                                      |
| 7 | STOP/RESET<br>Restarts the device after a failure occurs                                                          |               |                                      |
|   | ENTER                                                                                                    |               |                                      |

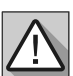

#### • **3** and **4** cannot be perform.

Used to enter/change programming parameters

• Only the menus on page 18A e 18B can be set by the user. **Any other changes made to a menu than those listed on pages 18A e 18B will void the warranty**. Motorline is not liable for damage if this indication is not respected.

### **Motorline**

### 07. PROGRAMMING

#### **MENU NAVIGATION**

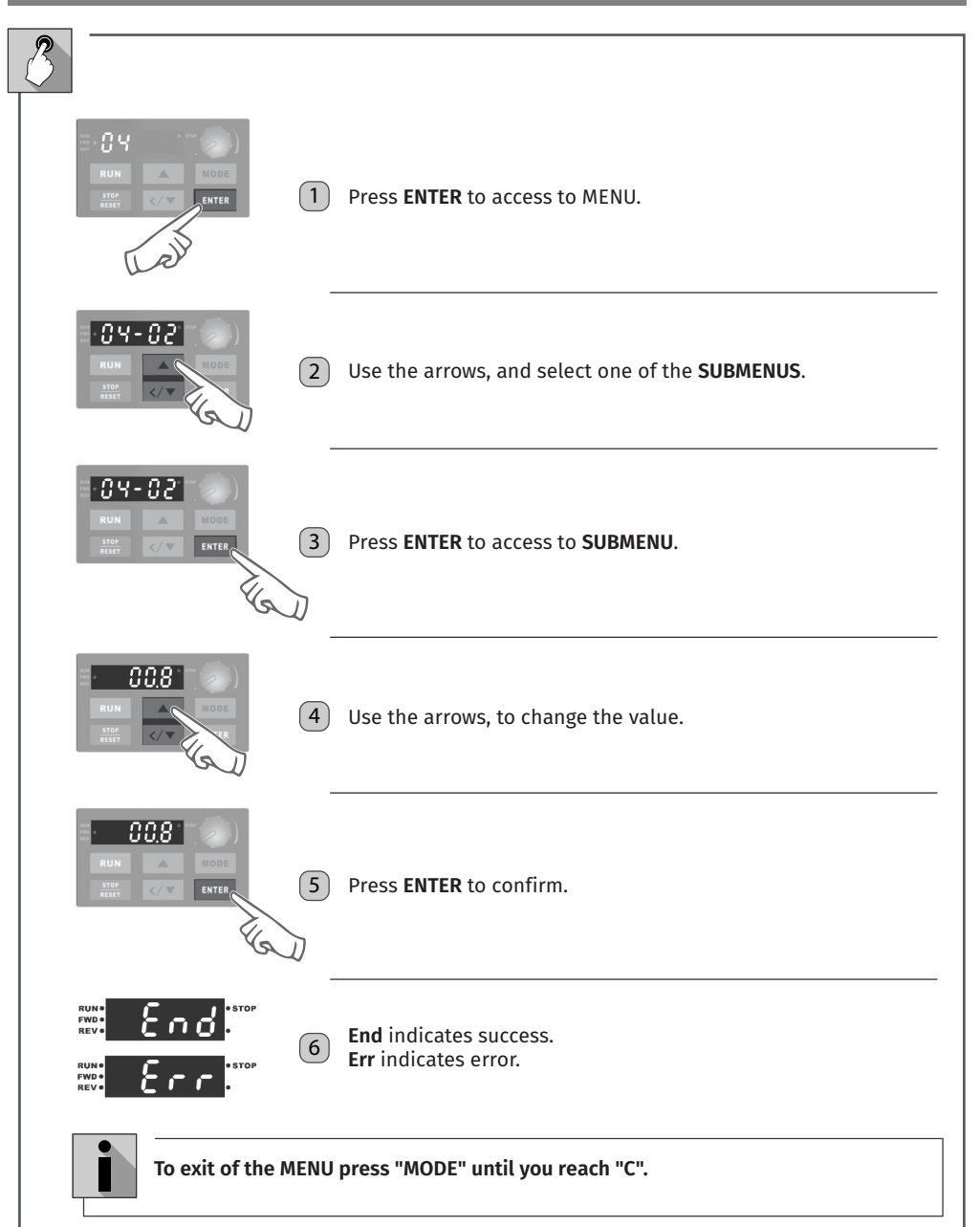

EN <sup>16B</sup>

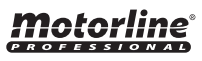

#### LOCK/UNLOCK KEYBOARD

The keypad lock is done by password. Below are the steps for setting and using the password.

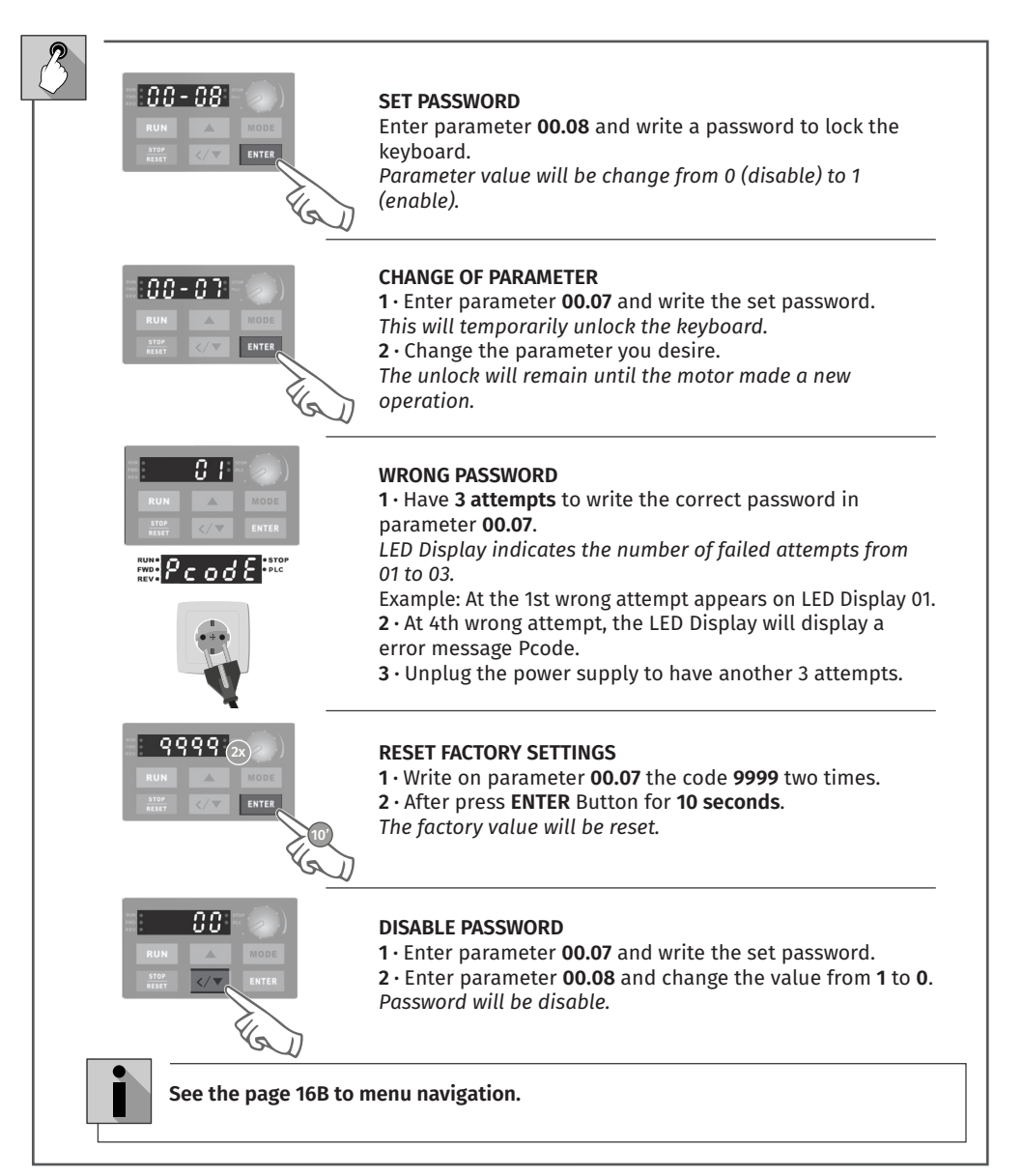

### **07. PROGRAMMATION**

#### **MENU 04 ACCESS**

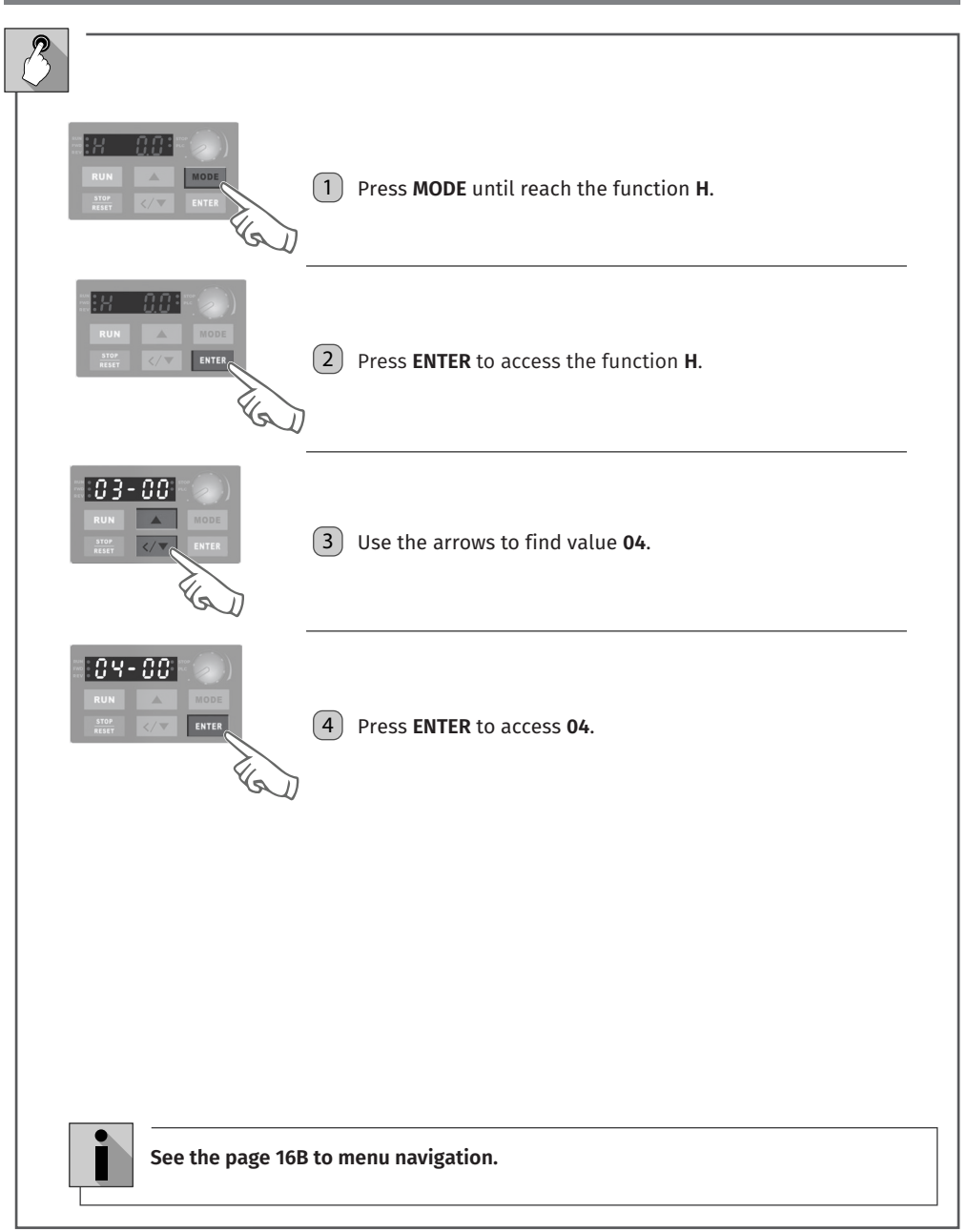

Motorline

Motorline

17B

#### MENU 04

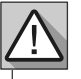

If the values are incorrectly adjusted, there is a risk of damage to the motor and inverter.

| Parameter | Function                                                                                                    | Settings                                             | Factory Setting   |
|-----------|----------------------------------------------------------------------------------------------------|------------------------------------------------------|-------------------|
| 04.00     | OPEN SPEED<br>Allows set gate opening speed.                                                                                                    | 00.00 to 60.00 Hz                                    | 50.00 Hz          |
| 04.01     | CLOSE SPEED<br>Allows set gate closing speed.                                                                                                    | 00.00 to 60.00 Hz                                    | 50.00 Hz          |
| 04.02     | OPENING DECELERATION SPEED<br>Allows to select the rate of deceleration on climbing.<br>NOTE • The changes on deceleration opening or closing speed will<br>change the lenght deceleration.                                                                      | 00.00 to 40.00 Hz                                    | 25.00 Hz          |
| 04.03     | CLOSING DECELERATION SPEED<br>Allows to select the rate of deceleration on climbdown.<br>NOTE • If change the gate speed it is necessary adjust this parameter.                                                                                                  | 00.00 to 40.00 Hz                                    | 25.00 Hz          |
| 04.50     | LENGHT OPENING DECELERATION<br>Allows to set the lenght of deceleration. The lenght can be set in<br>course programming or in the menu diretly.<br>NOTE • At 1000 it means 1.5 meters of deceleration. If select 500 means<br>a deceleration of 750mm.           | 0 to 1000<br>(ex: 1000=1.5m)                         | 150<br>(250mm)    |
| 04.51     | LENGHT CLOSING DECELERATION<br>Allows to set the lenght of deceleration. The lenght can be set in<br>course programming or in the menu diretly.<br>NOTE • At 1000 it means 1.5 meters of deceleration. If select 500 means<br>a deceleration of 750mm.           | 0 to 1000<br>(ex: 100=1.5m)                          | 150<br>(250mm)    |
| 04.52     | PAUSE TIME<br>Allow to set the time the gate is paused when it is open.<br>NOTE • By set 0 seconds, the gate has no pause time.                                                                                                    | 0 = OFF<br>0 to 99<br>(ex: 99=99 sec.)               | 0                 |
| 04.53     | <b>PRESENTMAN</b><br>This menu allows the gate to be pushed open until the limit switch<br>is reached.<br>In order to close the gate the user must be permanently pressing the<br>gate down button.<br>In this function the pedestrian button will be climbdown. | 0 = Disabled<br>1 = ON                               | 0 = Disabled      |
| 04.54     | <b>OPERATING LOGIC</b><br>This menu allows to add 3 working modes each with their specifications.                                                                                                    | 0 = Step by step<br>1 = Condominium<br>2 = Inversion | 0 = Step by step  |
| 04.55     | ACCELERATION RAMP AT OPENING<br>This menu allows you to adjust the opening acceleration ramp time<br>to allow a smoother start of the gate.                                                                                                    | 0 a 200<br>(ex: 100=1 sec.)                          | 150<br>(1.5 sec.) |
| 04.56     | ACCELERATION RAMP AT CLOSING<br>This menu allows you to adjust the closing acceleration ramp time to<br>allow a smoother start of the gate.                                                                                                    | 0 a 200<br>(ex: 100=1 sec.)                          | 150<br>(1.5 s)    |

### **07. PROGRAMMATION**

#### **MENU 04**

| Parameter      | Function                                                                                                    | Settings                                                       | Factory Setting                                                    |
|----------------|----------------------------------------------------------------------------------------------------|----------------------------------------------------------------|--------------------------------------------------------------------|
| 04.57          | <b>PEDESTRIAN OPENING TIME</b><br>This menu can select the lenght of the pedestrian opening. Knowing<br>that 100 means 8M if put 12 means opening of a meter. If the present<br>man is active this menu doesn't work. If set to 0 the CH/PED button<br>will only be closed.                                                                                 | 0 to 100                                                       | 15 = 1.5 m                                                         |
| 04.58          | <b>DECELERATION RAMP AT INVERSION</b><br>Allows to set the deceleration time at inversion. Steeper or smoother stop.                                                                                                    | 0 to 200<br>(ex: 100=1 sec.)                                   | 100<br>(1 s)                                                       |
| 04.59<br>04.60 | HANDLING COUNT<br>This function allows to view all complete handling performed by<br>the operator.<br>The menu 04.60 show the number of handling performed to the<br>thousands while the menu 04.59 show up to hundreds of thousands<br>(see example).                                                                                                    | Notes: 1 Handl<br>and closi<br>Example:<br>Menu 04.59          | ing = 1 opening<br>ing cycle.<br>Menu 04.60<br>OSO2<br>ing = 20502 |
| 04.61          | FLASHING LIGHT OUTPUT<br>Allows to change the logic of flashing light. If it is set to 0 the flashing<br>light will be active only when the motor is working. If select 1 the<br>flashing light is active as long as it exits the closing limit switch, when<br>it reaches the closing limit switch it will remain light for the time set in<br>menu 04.63. | 0 = plugged in<br>opening and<br>closing<br>1 = courtesy light | 0 = opening and<br>closing                                         |
| 04.62          | <b>RESET HANDLING COUNT</b><br>This menu allows to reset the handling of menus 04.59 and 04.60. In<br>order to be able to reset, will need to enter the password available<br>only to the Motorline technical department.                                                                                                    | Password must be entered                                       |                                                                    |
| 04.63          | <b>COURTESY LIGHT TIME</b><br>This menu allows adjust the time when the light is on, since<br>reaching the limit switch if selected in menu 04.61.                                                                                                    | 0 to 50 Min                                                    | 3 = Min                                                            |
| 04.64          | <b>PROGRAMMATION MENU</b><br>This menu has the function of placing the control board in course<br>programming.                                                                                                    | 0 to 1                                                         | 1 = control board<br>in programming                                |
| 06.07          | OVER FORCE DETECTION LEVEL<br>11 to 250% (100% menas to the nominal current of the inverter)                                                                                                    | 10% to 250%                                                    | 120                                                                |
| 06.08          | WAITING TIME WITH OVER FORCE<br>Allow to set how long it will take to react to over force.                                                                                                    | 00 to 60ms                                                     | 0.1ms                                                              |

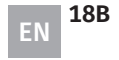

### LED DISPLAY MESSAGES

| Message displayed                                        | Description                                                                                                    |  |
|----------------------------------------------------------|----------------------------------------------------------------------------------------------------|--|
| RUNA<br>ANDO<br>REV. FS00                                | Displays the master frequency of the CA converter.                                                                                                    |  |
| NUNA<br>NATIONAL AND AND AND AND AND AND AND AND AND AND | Displays the effective output frequency at terminals U/T1, V/T2, and W/T3.                                                                                                    |  |
| RUNA<br>FWD 8 5.0 + PLC                                  | Displays output current at terminals U/T1, V/T2, and W/T3.                                                                                                    |  |
| Reve Frd                                                 | Open Gate - Displays the open operating status on the CA converter.                                                                                                    |  |
| RUNA<br>PND<br>REV. CEU                                  | Close Gate - Displays the close operating status on the CA converter.                                                                                                    |  |
| ₩ <u>c 00</u> ₩                                          | Input info.<br>This info is displayed whenever there is no common input or parameter PLC1 is<br>set to PLC0. It may also happen a short circuit in the 24V                                                                 |  |
| ₩₩₩<br>₩₩₩<br>₽ <u>₽</u> <u>₽</u> <u></u>                | Mandatory mode for operation (do not change this menu)                                                                                                    |  |
| RUN*<br>FWD*<br>REY*                                     | External failure.                                                                                                    |  |
| auno End                                                 | Shows "End" for approximately 1 second if the input was accepted, while press <b>ENTER</b> After set a value parameter, the new value is automatically add to the memory. To change an entry use the arrows <b>and v</b> . |  |
|                                                          | Displays "Err" if the entry is wrong.                                                                                                    |  |
| RUNA<br>FNDA<br>REVA                                     | STOP active the crank sensor.                                                                                                    |  |
| C333                                                     | Nothing active.                                                                                                    |  |
| C888                                                     | Photocells active.                                                                                                    |  |
| C101                                                     | Open limit switch active.                                                                                                    |  |
| C202                                                     | Close limit switch active.                                                                                                    |  |

# **07. PROGRAMMATION**

### FINAL CONSUMERS/SPECIALIZED TECHNICIANS INSTRUCTIONS

| Failure info | Failure description                                                                                         | Solutions                                                                                                    |
|--------------|----------------------------------------------------------------------------------------------------|----------------------------------------------------------------------------------------------------|
| oc           | <b>OVERCURRENT</b><br>Abnormal current increase                                                             | <ul> <li>01 • Check that the motor power correponds with the output power of the AC motor converter.</li> <li>02 • Check for possible short circuits on wire connections of U/T1, V/T2, W/T3.</li> <li>03 • Check for possible short circuits on wire connections between AC motor converter, motor and ground wire.</li> <li>04 • Check for loose contacts between the AC motor converter and motor.</li> <li>05 • Check for possible excessive load conditions on the motor.</li> <li>06 • After a short circuit, if exist any malfunctions of the AC motor converter, you should send the product for the manufacturer.</li> </ul> |
| 0υ           | <b>OVERVOLTAGE</b><br>The DC voltage exceeded the<br>maximum allowed value.                                 | <ul> <li>01 • Check if the input voltage of AC motor converter is within the rated voltage class.</li> <li>02 • Check for possible voltage deviations.</li> <li>03 • Check that the power required for the brake is within the set limits.</li> </ul>                                                                                                    |
| Lu           | <b>LOW VOLTAGE</b><br>AC motor converter detects DC<br>terminal voltage is lower than<br>the minimum value. | <ul> <li>01 • Check if the input voltage of AC motor converter is within the rated voltage class.</li> <li>02 • Check for abnormal motor load.</li> <li>03 • Check for the incoming power wires are correct with R-S-T (for three-phase models) without phase be lost.</li> </ul>                                                                                                    |
| ٥٤           | OVERLOAD<br>AC converter detects exceed<br>current on output control.                                       | <b>01 •</b> Check if the motor is overload.<br><b>02 •</b> Use the following model, with AC converter motor power.                                                                                                    |
| oc 8         | OVERLOAD DURING<br>ACCELERATION                                                                             | <ul> <li>O1 • Short circuit on motor output, check if the insulation on the output lines is in good conditions.</li> <li>O2 • Acceleration time too short: Increase the acceleration time.</li> </ul>                                                                                                    |
| ocd          | OVERCURRENT DURING<br>DECELERATION                                                                          | <b>01 •</b> Short circuit on motor output, check if the insulation on the output lines is in good conditions.                                                                                                    |
| ot i         | DETECTION OF EFFORT AND OVER<br>COMSUMPTION                                                                 | <ul> <li>01 • Check parameter 06.04 and set lower sensibility (set a value near to 200%).</li> <li>02 • Check if the gate is stuck at some point.</li> </ul>                                                                                                    |

**Motorline**®

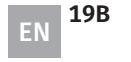

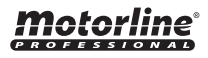

#### PERFORMANCE TEST

After installation of the control board and wiring, ensure that all connected components are working properly. To do this, follow the steps:

#### LIMIT SWITCHES TEST

First, you must set whether the operator is installed to the right or left of the gate. This information will indicate which side of opening and closing.

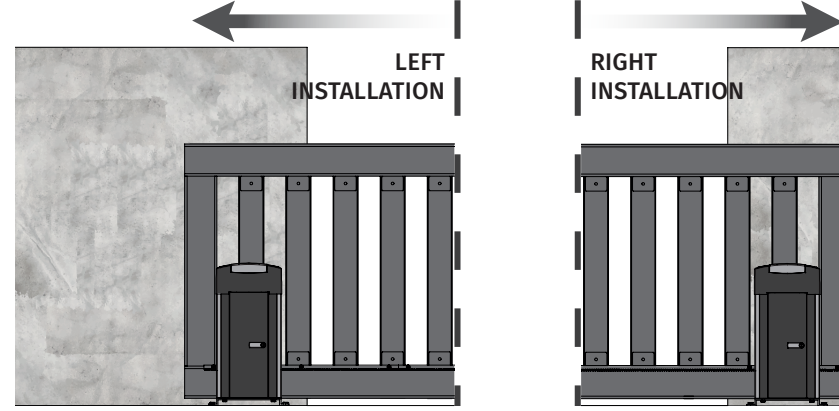

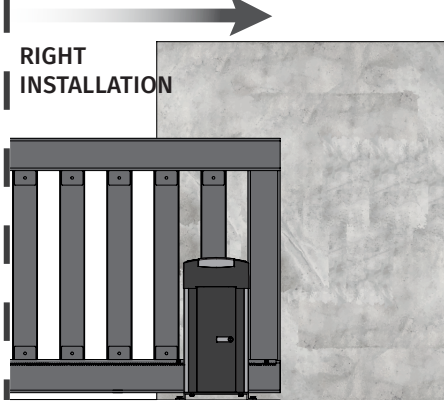

#### This test will be exemplified with the operator installed on the right side.

Tilt the spring operator limit switch to the right until you hear a "click" sound.

The display should show "C101"! Now tilt the spring limit switch to the left until you hear a "click" sound and show on the display "C202". If the "C202" appears first, you must change the cables.

Attention: When change the cables you must also change the limit switches cables and the motor wire to reverse the direction of motion.

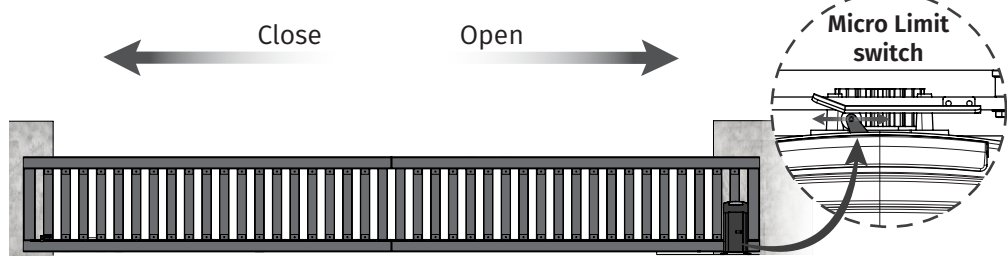

Limit switches are an important motor safety system. It is of utmost importance that they are correctly connected to the control board, otherwise they may cause serious damage or injuries.

# 07. PROGRAMMATION

### PERFORMANCE TEST

#### PHOTOCELLS TEST

The photocells are a safety device that inform the control board that any object is obstructing the gate path. They send a signal so that the gate does not close preventing damage to this object.

The photocells are connected to the DS input of the control board (see page 15). This input has an assigned LED that informs us of the photocell connection status. This LED is always on when a safety device is connected (NC).

To test the connection of the photocells in the control board, simply interrupt the signal between the two photocells by placing your hand in front of one of them. A "click" sound will indicate that the signal has been interrupted and will show on the display "C888" while the photocells are interrupted.

If it does not work this way, there is a problem connection between the photocells and the control board.

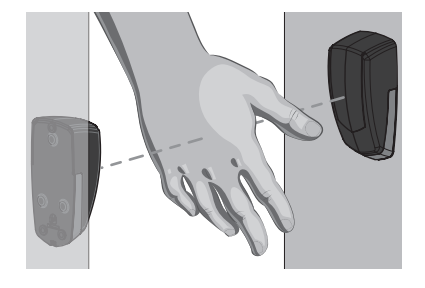

#### COURSE PROGRAMMING

**NOTE**  $\cdot$  It is not possible to deceleration more than 1.5 meters.

- 1. Put the door (manually) in the closed position.
- 2 · Access menu 04.64, set to 1 and press ENTER.
- 3 Press **OP** button or press the remote control programmed in **MR13**.
- 4 The gate will start to open.
- 5 · When you want to start deceleration on opening, press again on remote controlor the OP button. The gate will slow down.
- 6 When the gate reaches the opening limit switch, it will start closing.

7 · When you want to start closing deceleration, press again on remote controlor the OP button. The gate will slow down.

 $\mathbf{8}$  · When the gate reaches the closing limit switch, the course programming is completed.

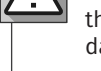

Notorline

20A ΕN

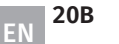

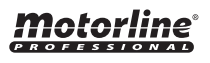

#### MR13 RECEIVER

Wireless receiver for receiving signal from ROLLING CODE Motorline remote controls and MX13 transmitter for safety circuits (eg safety bands, magnetic contacts). This receiver allows the use of a single MX13 transmitter.

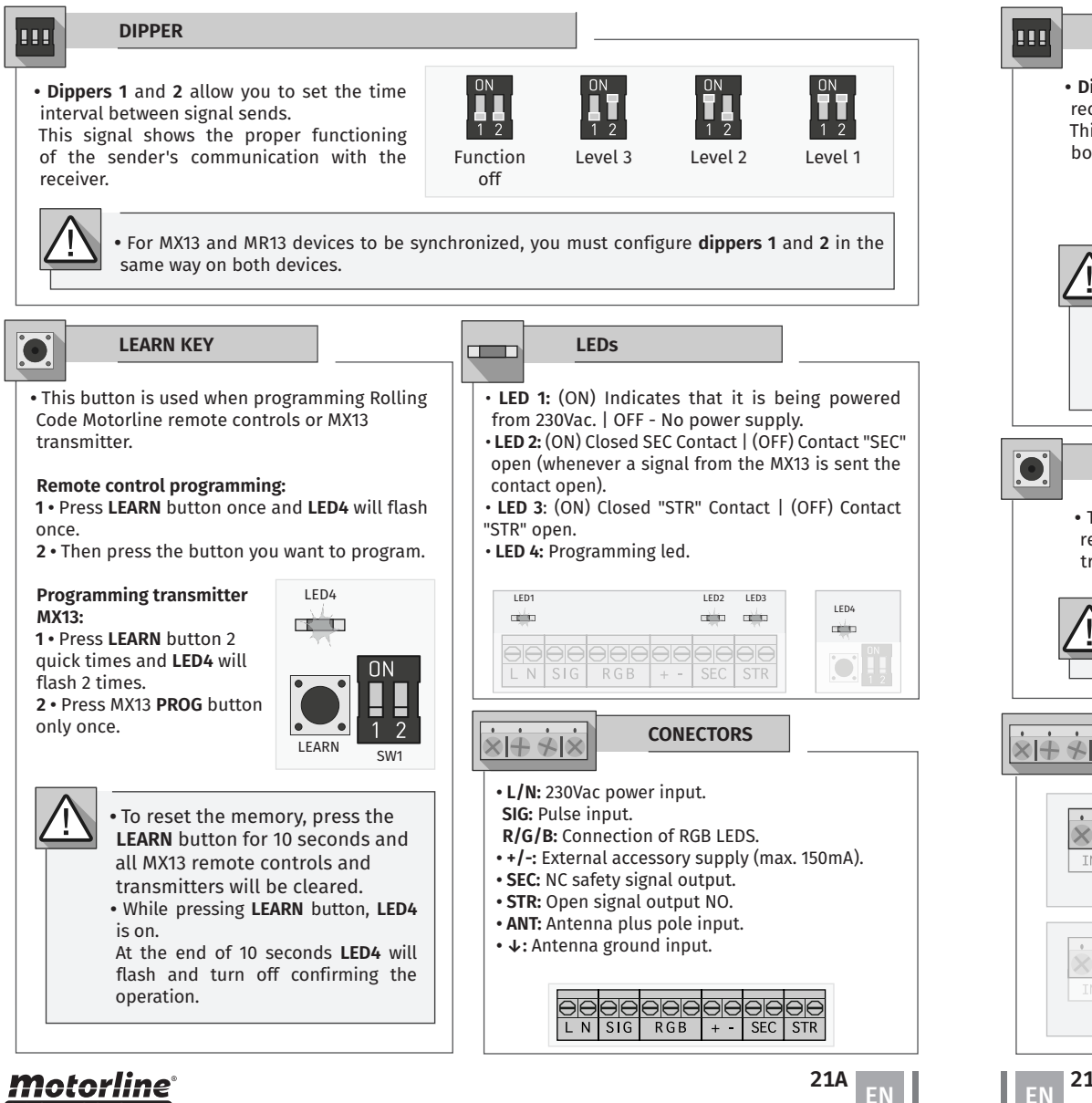

# 07. PROGRAMMATION

### MX13 TRANSMITTER (OPCIONAL)

Wireless transmitter, which allows the connection of obstacle detection kits (safety rubber, magnetic contact, etc.) for communication with MR13.

This device performs automatic function tests with MR13 at defined time intervals, providing longer battery life.

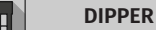

• Dippers 1 and 2 define the time interval for receiving MX13 test signals. This communication is made to ensure that both devices are working perfectly.

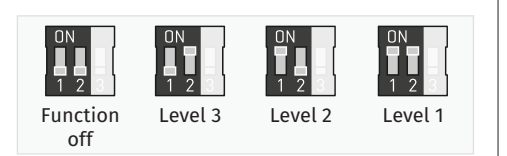

• Dipper 3 has the function of changing the logic of

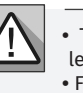

• The higher the communication level, the shorter the battery life. • For MX13 and MR13 devices to be synchronized, you must configure dippers 1 and 2 in the same way on both devices.

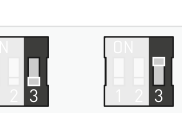

the NO contact safety input to 8k2.

8K2 resistive NO Contact contact

#### **PROG BUTTON AND LED 1**

• The PROG button has the function to generate a new code, and transmit it to the receiver. Each time the button is pressed, LED1 flash, show that the signal is being transmitted.

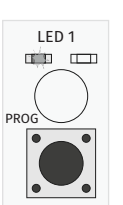

Each time the PROG button is pressed, the transmitted code changes. This way, if you press the PROG button, you will have to program it again MR13.

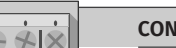

CONECTOR

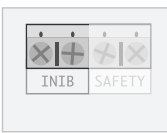

• INIB - This input has the function to desactivate the operation of the SAFETY input, through a **NO** contact for press button or magnetic contact.

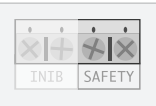

• SAFETY - NO or 8K2 input, defined in dipper 3. Whenever this input is triggered an order will be sent to MR13 to open the SEC contact.

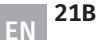

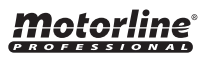